# **Connexion aux WiFis ENSAB-Etudiants et ENSAB-Personnel**

## <u>1 – configuration de votre WiFi</u>

Certificat du CA :

Version de PEAP :

Nom d'utilisateur :

Mot de passe :

Authentification interne :

(Aucun)

Automatique

MSCHAPv2

prenom.nom

..... Afficher le mot de passe

Aucun certificat de CA n'est requis

Cancel

Les paramètres décrits pour Androïd peuvent être utilisés pour tous les systèmes.

Cette configuration du WIFI ne se fera qu'une fois et n'aura pas besoin d'être répétée à chaque connexion. Vous n'aurez à la refaire qu'en cas de changement d'équipement ou d'identifiant.

Sélectionnez le réseau WiFi correspondant à votre groupe d'utilisateurs (ENSAB-personnel ou ENSAB-Etudiants) puis vérifiez/rentrez les paramètres de sécurité suivants :

#### Android:

|         | Méthode EAP                                           |                        |                          |                                 |                                               |                                 |
|---------|-------------------------------------------------------|------------------------|--------------------------|---------------------------------|-----------------------------------------------|---------------------------------|
|         | PEAP                                                  | *                      |                          |                                 |                                               |                                 |
|         | Authentification phase 2                              | 0                      | 1. Au                    | thentificatio                   | n phase 2 : MSCI                              | HAPV2                           |
|         | MSCHAPV2                                              |                        | 2. Ce                    | rtificat CA : N<br>sélectionner | le pas valider (si<br>« non spécifié »        | l'option n'est pas              |
|         | Ne pas valider                                        |                        | disponisie,              | Sciectionner                    | « non speeme »                                | 1                               |
|         | Aucum certificat n'a été spécifié. Voti<br>pas privée | re connexion ne seta   | 3. Re                    | nseignez vo                     | otre identifiant                              | (prenom.nom,                    |
|         | Identité<br>prenom <sub>•</sub> nom                   | 3                      | identique<br>orthographi | au login /<br><i>que du</i> t   | AD). <b>Attention</b><br>éléphone <i>peut</i> | : la correction<br>rajouter des |
|         | Anonyme                                               |                        | majuscules               | ou un espace                    | e après le point.                             | -                               |
|         | Mot de passe                                          | •                      | 4. Re                    | nseignez vot                    | re mot de passe                               |                                 |
|         |                                                       | •                      |                          |                                 |                                               |                                 |
|         | Afficher le mot de pass                               | e                      | 5. Cli<br>automatique    | quez sur<br>ement redi          | « accéder »,<br>rigé vers le p                | vous serez<br>ortail captif de  |
|         | Montrer les options avail                             | incées 5               | l'ENSAB pou              | ir vous authe                   | entifier.                                     |                                 |
|         | AN                                                    | NULER ACCÉDER          |                          |                                 |                                               |                                 |
| Linux : |                                                       |                        |                          |                                 |                                               |                                 |
|         | Nom de la connexion : ENSAB-Person                    | nel                    |                          |                                 |                                               |                                 |
|         | Général Wi-Fi Sécurité V                              | Wi-Fi Proxy Para       | mètres IPv4 Paramètre    | es IPv6                         |                                               |                                 |
|         | Sécurité :                                            | WPA et WPA2 entreprise | 2                        | •                               |                                               |                                 |
|         | Authentification :                                    | Protected EAP (PEAP)   |                          | •                               |                                               |                                 |
|         | Identité anonyme :                                    |                        |                          |                                 |                                               |                                 |

Ð

•

Ŧ

å<u>.</u>

< Enregistrer

### Windows :

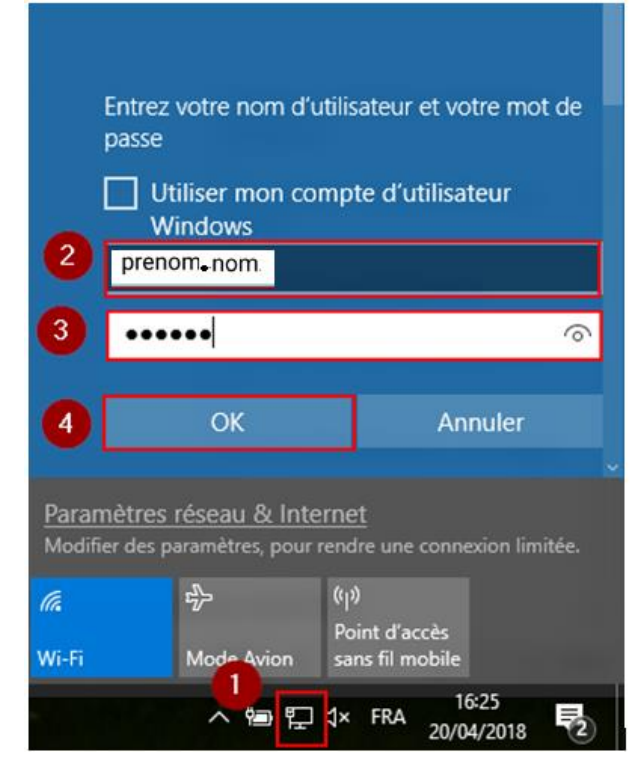

1. Affichez les réseaux Wifi cliquant en sur 🄛 ou

2. Renseignez votre identifiant (prenom.nom, identique au login AD). Attention : la correction orthographique du téléphone peut rajouter des majuscules ou un espace après le point.

Renseignez votre mot de passe

4. Cliquez sur « Ok », vous serez automatiquement redirigé vers le portail captif de l'ENSAB pour vous authentifier.

## 2 – connexion au WiFi

Sur le portail captif, renseignez votre identifiant et votre mot de passe (le même que précédemment).

|               | -             |              |   |
|---------------|---------------|--------------|---|
|               | Veuillez vous | identifier : | _ |
| Utilisateur : |               |              |   |
| Password :    |               | )            | 2 |

1. Renseignez votre identifiant (prenom.nom, identique au login AD). Attention: la correction orthographique du téléphone peut rajouter des majuscules ou un espace après le point.

- 2. Renseignez votre mot de passe
- 3. Cliquer sur « Valider »

Il suffit ensuite d'accepter les conditions d'utilisation pour avoir accès à internet

L'ENS Architecture de Bretagne vous rappelle l'utilisation d'internet et des systèmes d'information soumise aux règles du Code Pénal. En tant que fourne d'accès, elle ne peut d'itre tenue pour responsable conséquences de l'utilisation d'internet. aute doit assumer seul son utilisation des sites qu'il e et peut donc voir sa responsabilité engagée pour nfraction pénale et pour toute action causant un

Avertissement

renage à autrui. n de limiter les naques, et en application du Code Pénal vigueur, IENSAB prend les mesures suivantes : mitation de l'accès aux sites contraires à la loi et aux sites vites dangereux pour le système d'informations. conservation des données de connexion (1 an), afin mettre l'identification de quiconque a contribué à la ation ou la diffusion d'un contenu illicite. vous m'accéptez pas ces conditions, TENSAB peut vous user l'accès à Internet. ge à autrui

Acceptez-vous ces conditions?

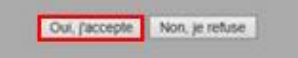